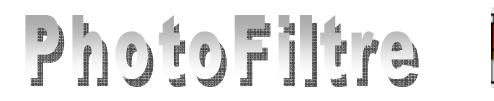

## Création de pointillés avec *PhotoFiltre* V6

Dessiner une ligne en pointillés est réalisable directement **avec les dernières versions de** *PhotoFiltre* 7 et *PhotoFiltre Studio* 

Avec *la version gratuites PF6 de PhotoFiltre* **ce n'est pas possible**. Mais une astuce permet d'y parvenir. Elle a été donnée par *Tom* (que nous remercions) sur le *Forum* de *PhotoFiltre* à cette adresse :

http://www.photofiltre-studio.com/forum/viewtopic.php?f=4&t=15956&p=143208&hilit=pointill%C3%A9s#p143208.

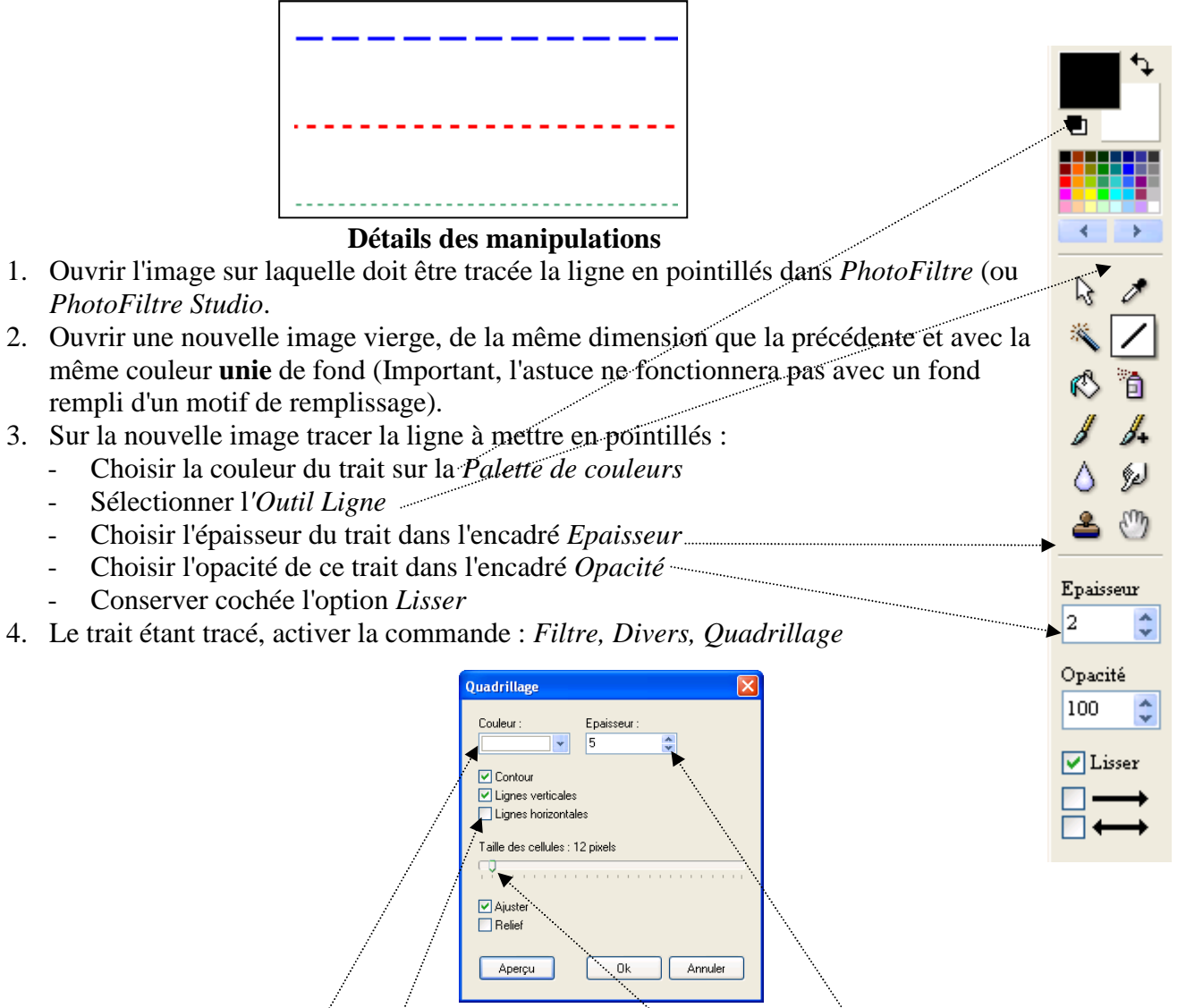

- Choisir la *Couleur* du trait *Quadrillage* qui doit être de la même couleur que le fond de l'image sur laquelle il va apparaître.
- Choisir l'épaisseur du *Quadrillage* dans l'encadré *Epaisseur*. Limite 5 *pixels* dans *PhotoFiltre* (elle est de 9 dans *PhotoFiltre Studio*). Plus l'épaisseur est grande, plus l'espace entre chaque trait plein est grand.
- Faire varier la position du curseur sur la règle *Taille des cellules* pour définir la largeur des traits pleins.
- Décocher l'option *Lignes horizontales*

- 5. Sélectionner le trait obtenu en pointillés. Clic droit sur la sélection : *Copier*
- 6. Activer l'image devant recevoir ce trait en pointillés par le menu *Fenêtre*.
- 7. Clic droit sur l'image : *Coller*.

## Paramétrage possibles du collage dans PhotoFiltre V6

Le trait obtenu en pointillés peut être paramétré **avant** d'avoir validé le collage **Rotation :** 

- La sélection du collage étant toujours active, activer la commande : *Edition*, *Transformation*, *Paramétrée* (ou clic droit sur la sélection et sélectionner : *Transformation* puis *Paramétrée*).
- Faire varier la position du curseur sur la règle Angle pour obtenir l'angle de rotation souhaité
- Cocher Aperçu direct. OK

## Déplacement du collage

La sélection du collage étant toujours active, pour déplacer le collage, placer le curseur de la souris à l'intérieur de la sélection de façon à obtenir une tête de flèche **blanche**. Cliquer, glisser jusqu'à la position souhaitée

## Validation du collage

Plusieurs possibilités pour valider le collage : Appuyer sur la touche *Entrée* du clavier, Clic droit sur la sélection, puis clic sur *Valider le Collage*, Commande : *Edition*, *Valider le collage* 

IMPORTANT : Une fois ce collage validé, il n'y a pas possibilité de revenir sur les réglages.

| ransformation      | × |
|--------------------|---|
| Rotation / Echelle |   |
| Echelle : 100%     |   |
|                    |   |
| Axe horizontal : 0 |   |
| Axe vertical: 0    |   |
|                    |   |
| Ave horizontal: 0% |   |
| Axe vertical : 0%  |   |
|                    |   |
| Aperçu direct      |   |
| Aperçu Ok Annuler  | ) |